## 重庆工程职业技术学院 "校园安心付"微信小程序操作指引

1.微信扫描下方的二维码进入缴费小程序,点击"<mark>缴费</mark>"按钮,进行身份验证,根据提示输入相应个人信息(身份证号+姓名),验证成功后进入缴费页面,可在待缴费项目里看 到该账号的需缴费用,再点击进入。

|  | •                                                                                       | ★00(念良) ■(上午9:31) |  | 6 A                       | ¥Ⅲ(電1)圖)上件9:32 |  | Q. A.                                    | *1□(電査)團0上午9:35 |
|--|-----------------------------------------------------------------------------------------|-------------------|--|---------------------------|----------------|--|------------------------------------------|-----------------|
|  | 校园安心付                                                                                   | ••• 0             |  | く 校园安心付                   | ••• •          |  | く 缴费                                     | (·••   ©)       |
|  | (3) 樹間必读                                                                                | -1012             |  | Hi                        | 1              |  |                                          | CHIM            |
|  | <ul> <li>■庆工程献业技术学院</li> <li>⑥ 切使学校</li> <li>◎ 切使学校</li> <li>◎ 総费</li> <li>章</li> </ul> |                   |  | <sup>。</sup> 帐号类型<br>身份证号 |                |  | 缴费记录                                     | (切换账号)<br>>     |
|  |                                                                                         | 查看详情              |  | 请输入身份证号                   |                |  | 待缴费项目                                    | 刷新              |
|  |                                                                                         |                   |  | 请输入姓名                     |                |  | 2 公开招聘报告考劳贷<br>截止时间: 2021-11-07 23:59:00 | >               |
|  |                                                                                         |                   |  | 查询                        |                |  |                                          |                 |
|  | _                                                                                       |                   |  |                           |                |  |                                          |                 |
|  | ¥<br>鐵費                                                                                 | 我的                |  |                           |                |  |                                          |                 |

2.在缴费详情页面查看缴费详情,勾选本次缴纳项目,点击"下一步"进入支付界面,

再核实缴费信息,无误后点击"确认支付",通过相应方式(输入密码/指纹)完成支付即可。

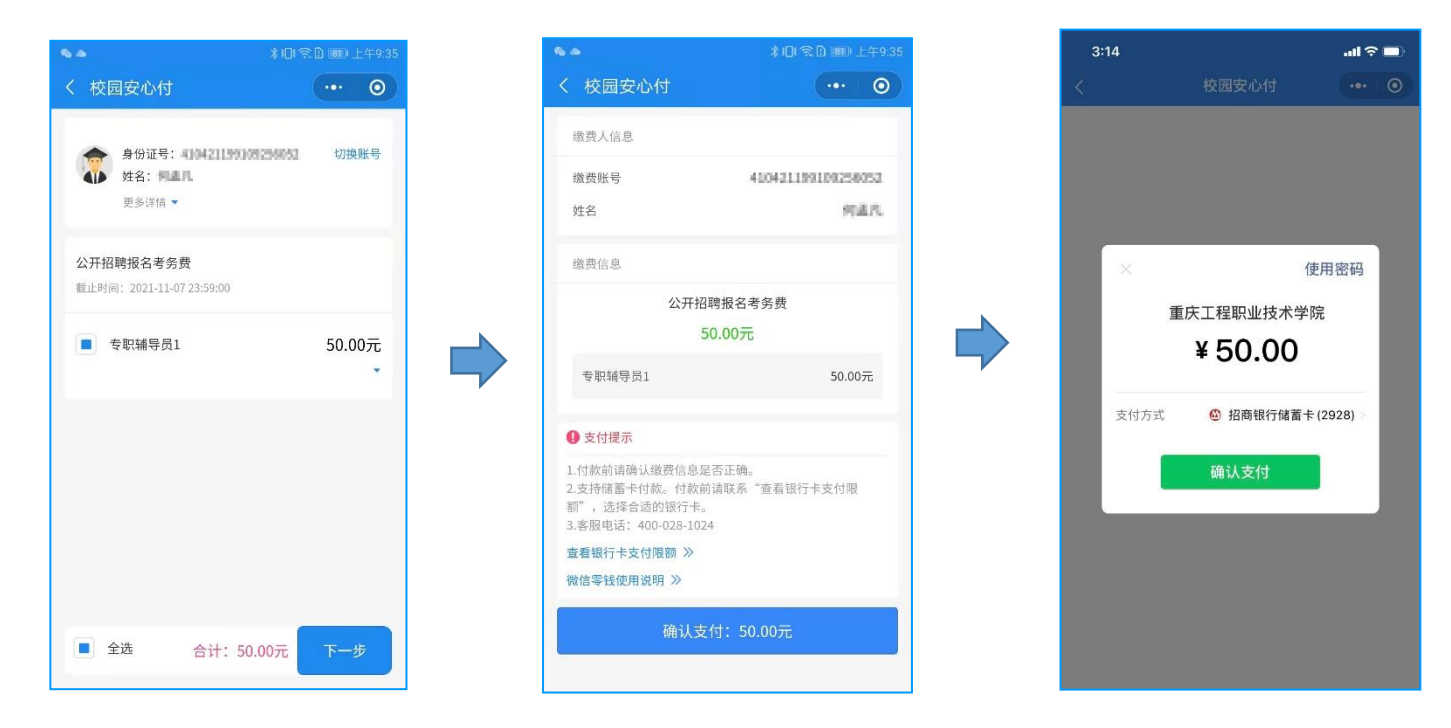